## ウイルス対策ソフト「AVG」にて -時的にAVG保護を無効にする方法

株式会社オービックビジネスコンサルタント

※無料版の画面のため、製品版の画面とは異なる可能性がありますが、ご了承ください。 1.画面左下のスタートの「すべてのプログラム」から「AVG」のアイコンを**クリック**します。

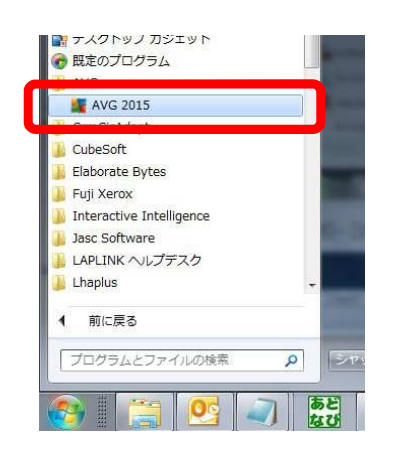

2.以下の画面が表示されますので、[オプション]-[高度な設定]を選択します。

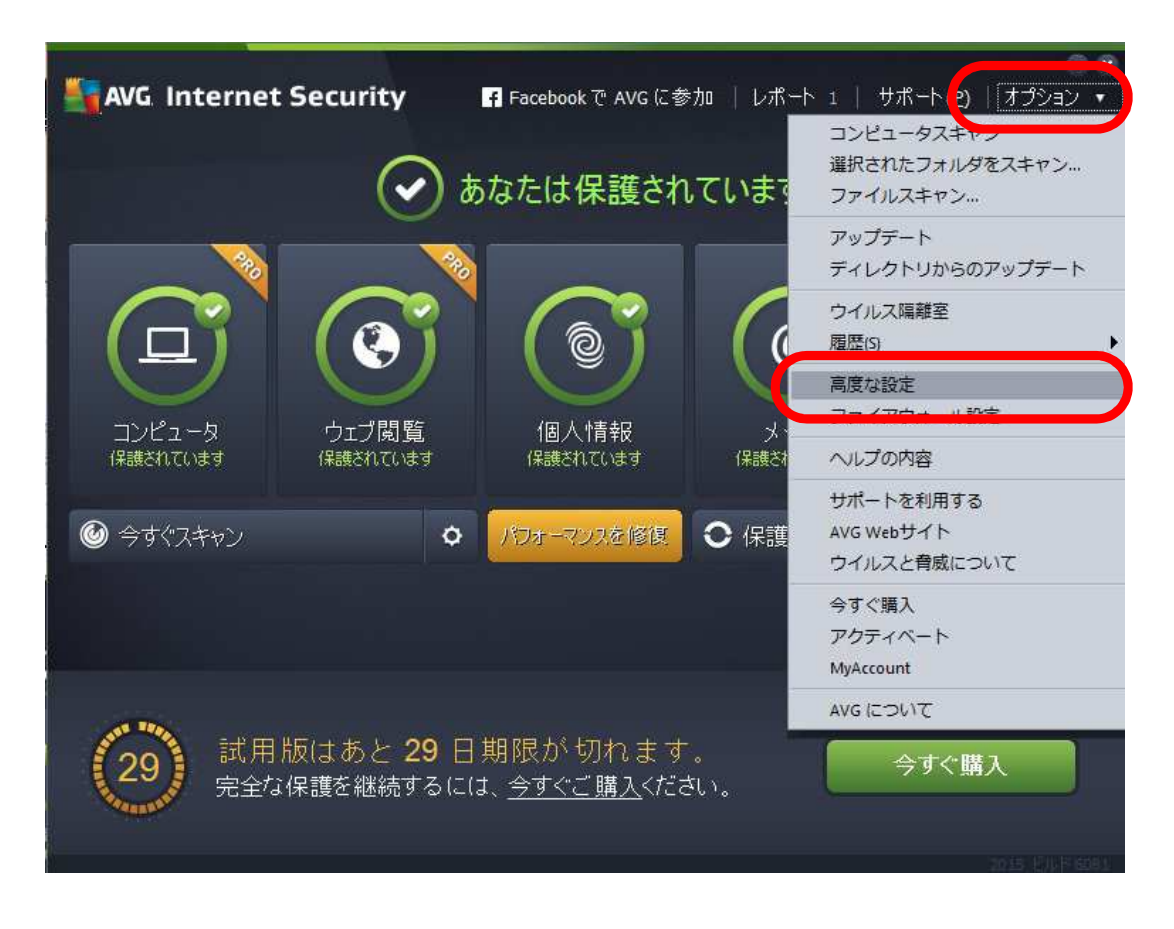

3.[一時的にAVG保護を無効にする]を選択し、[一時的にAVG保護を無効にする]ボタンを押します。

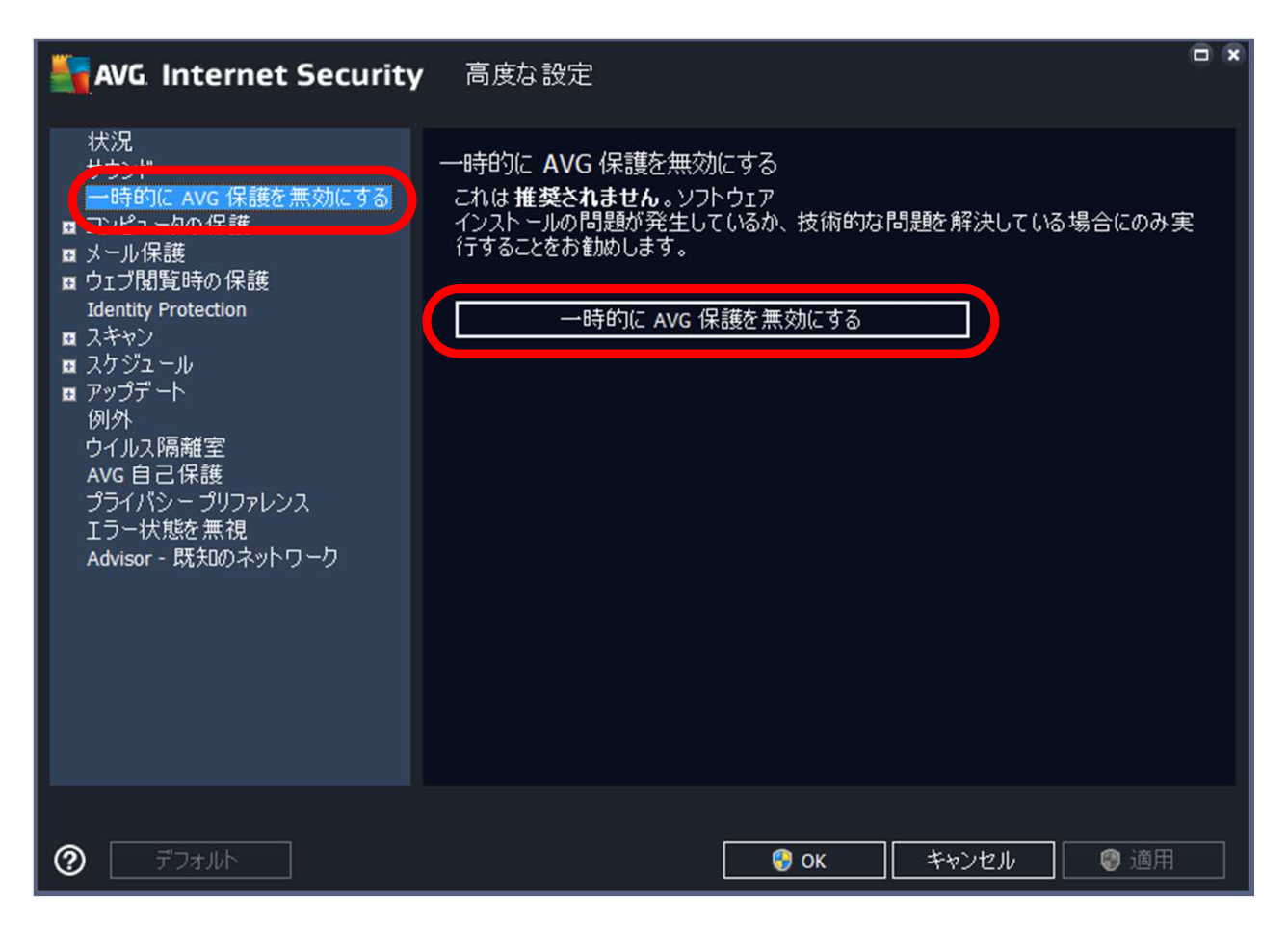

4.無効にする時間を任意で決めて、[OK]ボタンを押すと無効になります。

|        | AVG. Internet Security                                                                                                    | × |
|--------|----------------------------------------------------------------------------------------------------|---|
|        | ① 一時的に AVG 保護を無効にする                                                                                                    |   |
| 警一が選せ保 | 評告:<br>・時的に AVG 保護を無効にしようとしています。AVG<br>無効になっている間はコンピュータが脅威にさらされます。 無効な状態を保持する期間を<br>触してください。この期間が経過すると、コンピュータ<br>キュリティは再度有効になります。 AVGトレイ アイコンを右クリックして、「AVG<br>と護を有効にする」 を選択すると、いつでも保護を再度有効にできます。 |   |
| AV     | VGを無効にする時間: 10 分 ▼                                                                                                    |   |
|        | ]ファイアウォール 保護を無効にする                                                                                                    |   |
| C      | ② OK キャンセル                                                                                                    | ] |